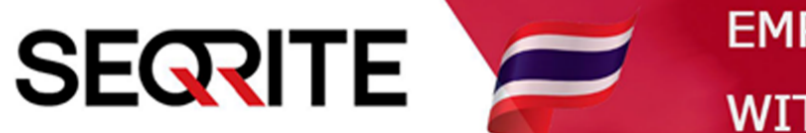

# Seqrite Endpoint Security 7.6 Administrator's Guide

วิธีการสร้าง Group และจัดการ Group

SEPS SME SEPS Business SEPS Total SEPS Enterprise Suit

#### <u>วิธีการสร้าง Group และจัดการ Group</u>

1. เข้าสู่หน้า Console Seqrite Endpoint Security Management

ไปที่เมนู Clients > แถบ Manage Groups

| Welcome Administrator                      |                                |                      | or 🔅 Ad                          | min Settings 🕴 🕒 Suppo        | ort   🥐 Help   📑 Logout |   |
|--------------------------------------------|--------------------------------|----------------------|----------------------------------|-------------------------------|-------------------------|---|
| Endpoint Security 7.6                      | īotal                          | Home                 | Clients Settings                 | Reports 🔔 🎽                   |                         |   |
| Clients                                    |                                |                      |                                  |                               |                         |   |
| Client Status Client Action                | Client Deployment              | Manage Gro           | ups Mana                         | ge Policies Assets            |                         |   |
| In this section, you can create groups and | d subgroups to manage endpoint | s. Right click on ar | y Group or Endpoi<br>int name/IP | nt to see the operations that | Export                  | ? |
|                                            | Endpoint Name                  | Group                | Policy                           | Domain                        | IP Address              |   |
| - Les console                              | MICHAEL-PC                     | Client               | Client_Policy                    | WORKGROUP                     | 192.168.1.35            |   |
| Lient                                      | DESKTOP-58C7TML                | Client               | Client_Policy                    |                               | 192.168.1.37            |   |
|                                            |                                |                      |                                  |                               |                         |   |
|                                            |                                |                      |                                  |                               |                         |   |
|                                            |                                |                      |                                  |                               |                         |   |
|                                            |                                |                      |                                  |                               |                         |   |
|                                            |                                |                      |                                  |                               |                         |   |

#### 2. สร้าง Group

#### คลิกขวาที่ EPS Console > Add Group

| Clients                                                                            |                                  |             |                         |                    |                                |                  |  |
|------------------------------------------------------------------------------------|----------------------------------|-------------|-------------------------|--------------------|--------------------------------|------------------|--|
| Client Status Client Action Client Deployment Manage Groups Manage Policies Assets |                                  |             |                         |                    |                                |                  |  |
| In this section, you car                                                           | n create groups and subgroups to | manage endp | oints. Right click on a | any Group or Endpo | int to see the operations that | you can perform. |  |
|                                                                                    |                                  |             | Endp                    | oint name/IP       | C Import                       | Export S.CSV     |  |
| E-ALERS Con                                                                        | Endpoint                         | Name        | Group                   | Policy             | Domain                         | IP Address       |  |
| - L Defau                                                                          | Add Group                        |             | Client                  | Client_Policy      | WORKGROUP                      | 192.168.1.35     |  |
| Lient                                                                              | Delete Group                     | C7TML       | Client                  | Client Policy      |                                | 192.168.1.37     |  |
|                                                                                    | Rename Group                     |             |                         |                    |                                |                  |  |
|                                                                                    | Import from Active Directory     |             |                         |                    |                                |                  |  |
|                                                                                    | Set Policy                       | •           |                         |                    |                                |                  |  |
|                                                                                    | Assign Group Administrator       | •           |                         |                    |                                |                  |  |
|                                                                                    | Unassign Group Administrator     |             |                         |                    |                                |                  |  |
|                                                                                    |                                  |             |                         |                    |                                |                  |  |

# > ตั้งชื่อ Group \*เป็นภาษาอังกฤษเท่านั้น > OK

| Clients                  |                                 |                                   |                                |                        |                       |                 |       |
|--------------------------|---------------------------------|-----------------------------------|--------------------------------|------------------------|-----------------------|-----------------|-------|
| Client Status            | Client Action Client Deployment |                                   | Manage Groups                  | Manage Policie         | s Assets              |                 |       |
| In this section, you can | create groups and sul           | ogroups to manage endpo           | ints. Right click on any Group | o or Endpoint to see t | he operations that yo | ou can perform. |       |
|                          |                                 |                                   |                                | e/IP                   | Import                | Export          | E.csv |
| EPS Console              |                                 | Endpoint Add Group                |                                | X air                  | 1                     | IP Address      |       |
|                          |                                 | MICHAEL- Enter Group Nar DESKTOP- | Name                           | KG                     | GROUP                 | 192.168.1.35    |       |
| Lient                    |                                 |                                   |                                |                        |                       | 192.168.1.37    |       |
|                          |                                 |                                   |                                |                        |                       |                 |       |
|                          |                                 | ОК                                | Cancel                         |                        |                       |                 |       |
|                          |                                 | _                                 |                                | _                      |                       |                 |       |
|                          |                                 |                                   |                                |                        |                       |                 |       |
|                          |                                 |                                   |                                |                        |                       |                 |       |
|                          |                                 |                                   |                                |                        |                       |                 |       |

### 3. Set Policy ที่ต้องการ

### คลิกขวา Group ที่เราสร้าง > Set Policy > เลือก Policy ที่ต้องการใช้

| Clients                                                                                                    |                                                                                      |                   |                                       |                    |                   |            |
|----------------------------------------------------------------------------------------------------|--------------------------------------------------------------------------------------|-------------------|---------------------------------------|--------------------|-------------------|------------|
| Client Status Client Action                                                                                                    | Client Deployment                                                                    | Manage G          | Groups Mai                            | nage Policies      | Assets            |            |
| In this section, you can create groups and                                                                                                    | d subgroups to manage endpoint:                                                      | s. Right click or | n any Group or Endp<br>dpoint name/IP | point to see the c | operations that y | export     |
| EPS Console                                                                                                    | Endpoint Name                                                                        | Group             | Policy                                | Domain             |                   | IP Address |
| A Default<br>Client<br>Add Group<br>Delete Group<br>Rename Group<br>Import from Active Di<br>Set Policy<br>Assign Group Adminis<br>Unassign Group Admini | rectory<br>Default<br>trator<br>Import_Policy<br>IT_Policy<br>IT_Policy<br>IT_Policy |                   |                                       |                    |                   |            |

## 4. การย้ายเครื่อง Client ให้อยู่ใน Group ที่เราต้องการ

ติ้กเลือกเครื่องที่ต้องการย้าย Group > คลิกขวา Move to Group > เลือก Group ที่ต้องการ

| Clients                                                                                                    |                   |              |               |                    |              |  |  |
|----------------------------------------------------------------------------------------------------|-------------------|--------------|---------------|--------------------|--------------|--|--|
| Client Status Client Action                                                                                                    | Client Deployment | Manage Gro   | ups Manag     | ge Policies Assets |              |  |  |
| In this section, you can create groups and subgroups to manage endpoints. Right click on any Group or Endpoint to see the operations that you can perform. |                   |              |               |                    |              |  |  |
|                                                                                                    |                   | Endpo        | pint name/IP  | ۹ Import           | Export S.CSV |  |  |
| EPS Console                                                                                                    | Endpoint Name     | Group        | Policy        | Domain             | IP Address   |  |  |
|                                                                                                    | MICHAEL-PC        | Client       | Client_Policy | WORKGROUP          | 192.168.1.35 |  |  |
| Client                                                                                                    | DESKTOP-58C7TML   | Client       |               |                    | 192.168.1.37 |  |  |
|                                                                                                    | Move              | e to Group 🕨 | Default       |                    |              |  |  |
|                                                                                                    |                   |              | Client        |                    |              |  |  |
|                                                                                                    |                   |              | п             |                    |              |  |  |
|                                                                                                    |                   | L            | -             |                    |              |  |  |
|                                                                                                    |                   |              |               |                    |              |  |  |
|                                                                                                    |                   |              |               |                    |              |  |  |
|                                                                                                    |                   |              |               |                    |              |  |  |